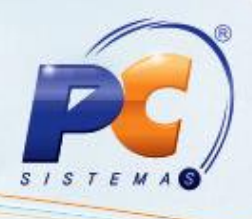

#### Apresentação

Este tutorial descreve sobre a utilização da rotina 1075 – Validação de Dados Fiscais – Sefaz, cuja finalidade é validar a relação de clientes/fornecedores ativos ou inativos na Sefaz com opções de validação por CNPJ e inscrição estadual.

#### 1. Validar dados fiscais - Sefaz

Para realizar o processo de validação dos dados fiscais na Sefaz, siga os procedimentos abaixo:

1) Acesse a rotina 1075 - Validação de Dados Fiscais - Sefaz, a partir da versão 20.09.03;

| 1075 - Validação de Dados Fiscais - SEFAZ                                                                                                  |
|----------------------------------------------------------------------------------------------------|
| > Selecione o estado para validação e configure os critérios                                                                               |
| Validar Estado Chave de Checagem C Inscrição Estadual                                                                                      |
| Origem Arquivo         C Local       C Internet         Exibir no relatório somente clientes/fornecedores ativos (última compra <= n dias) |
| Caminho do arquivo fornecido pela SEFAZ                                                                                                    |
| Nome do arquivo a extrair e validar (caso arquivo acima seja do tipo ZIP)                                                                  |
|                                                                                                    |
|                                                                                                    |
| < Volta <u>r</u> <u>A</u> vançar > <u>V</u> alidar <u>E</u> echar                                                                          |
|                                                                                                    |

© Todos os direitos reservados. - PC Sistemas - v. 1.0 - Data: 24/06/2013

## **TUTORIAL VALIDAÇÃO DE DADOS FISCAIS - SEFAZ**

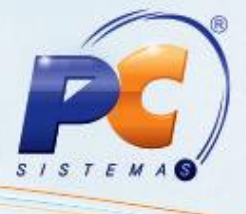

 Selecione a opção Cliente, no filtro Validar e escolha o Estado que possua layout e opção de validar.

| Validar | Estado   |
|---------|----------|
|         | <b>_</b> |

3) Na caixa Chave de checagem, marque a forma de validação conforme necessidade;

| Chave de Checagem |                      |
|-------------------|----------------------|
| C CNPJ            | 🔘 Inscrição Estadual |
|                   |                      |

 Selecione a Origem do arquivo, Local (geralmente baixado em txt) ou Internet (link fornecido pela Sefaz);

| Origem Arquivo |            |  |
|----------------|------------|--|
| C Local        | C Internet |  |
|                |            |  |

- Marque a opção Exibir no relatório somente clientes/fornecedores ativos (última compra <= n dia), conforme necessidade;
- 6) Informe o Caminho fornecido pela Sefaz;
   Observação: se o arquivo estiver salvo, informe o caminho.

| Caminho do arquivo fornecido pela SEFAZ                                                                        |  |
|----------------------------------------------------------------------------------------------------|--|
|                                                                                                    |  |
| l'and the second second second second second second second second second second second second second second se |  |
|                                                                                                    |  |

7) Informe o Nome do arquivo a extrair e validar;

**Observação**: caso o arquivo esteja compactado (zip) descreva o nome do arquivo que vai extrair.

Nome do arquivo a extrair e validar (caso arquivo acima seja do tipo ZIP)

© Todos os direitos reservados. - PC Sistemas - v. 1.0 - Data: 24/06/2013

Página 2 de 4

# **TUTORIAL VALIDAÇÃO DE DADOS FISCAIS - SEFAZ**

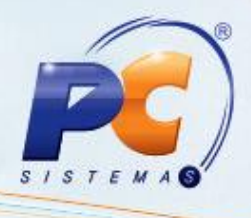

- 8) Clique o botão <u>Avançar ></u>
- 9) Na caixa Verificar, marque a opção Situação Cadastral (Sefaz), que compara a situação cadastral do cliente, apresentada no arquivo (ativo ou inativo), com a do sistema, de acordo com a opção selecionada na caixa Para situação cadastral e tributações, efetuar;

| 1075 - Validação de Dados Fi<br><sup>Winthor - PC Sistemas</sup>                                                                                         | scais - SEFAZ 🛛 - 🗆 ×                                                                                                   |  |  |  |
|----------------------------------------------------------------------------------------------------|----------------------------------------------------------------------------------------------------|--|--|--|
| <ul> <li>&gt; Marque o(s) item(ns) de validação</li> <li>Verificar</li> <li>Situação Cadastral (Sefaz)</li> <li>Relação CNPJ / Insc. Estadual</li> </ul> |                                                                                                    |  |  |  |
|                                                                                                    |                                                                                                    |  |  |  |
| Informação importante: A validação da situação cadastral deverá ser feita por meio do arquivo<br>de contribuintes ativos.                                |                                                                                                    |  |  |  |
| Validar situação cadastral pelo<br>Processo de digitação de pedidos<br>Processo de expedição de pedidos<br>Todos Processos                               | Para situação cadastral e tributações, efetuar<br>O Somente validar<br>O Atualizar/Bloquear/Desbloquear automaticamente |  |  |  |
|                                                                                                    |                                                                                                    |  |  |  |
| < Voltar_                                                                                                    | <u>Avançar &gt; Validar Eechar</u>                                                                                      |  |  |  |

10) Na caixa Validar situação pelo, escolha a opção desejada, conforme segue:

- Processo de digitação de pedidos: caso esteja bloqueado, cliente ou fornecedor não poderá digitar pedido.
- Processo de expedição de pedidos: o pedido poderá ser digitado, mas não será expedido.
- 11) Marque a opção desejada na caixa **Para situação cadastral e tributações, efetuar**, conforme segue:
  - Somente validar: valida apenas os clientes contidos no sistema e no arquivo fornecido pela Sefaz.

© Todos os direitos reservados. - PC Sistemas - v. 1.0 - Data: 24/06/2013

Página 3 de 4

## **TUTORIAL VALIDAÇÃO DE DADOS FISCAIS - SEFAZ**

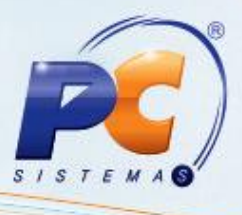

**Observação**: se houver algum cliente no sistema que não conste no arquivo da Sefaz, será apresentado um relatório com a informação **Manter Bloqueado**.

- O relatório apresentará **Manter habilitado** caso haja no arquivo, cliente/fornecedor bloqueado na Sefaz. por meio da opção **Sim** na caixa **Bloqueio Sefaz**, tela **Alterar Limite de Crédito do Cliente** da rotina **1203 – Extrato de Cliente**.

 Atualizar/Bloquear/Desbloquear automaticamente: utilize esta opção após a validação acima, assim, os relatórios já terão indicado os clientes que serão bloqueados e desbloqueados.

Importante: observe o tipo de validação da Situação Cadastral que será utilizado.

12) Clique o botão. Em seguida será exibido um relatório com a relação dos clientes que devem ser bloqueados ou desbloqueados.